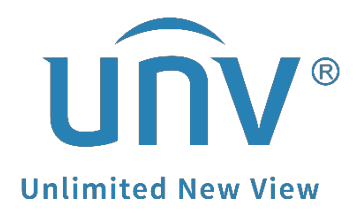

# How to Create Recording Schedule on Unicorn?

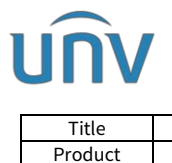

V1.1

9/26/2023

## How to Create Recording Schedule on Unicorn?

## Description

**Note:** This method is applicable to most of the scenarios encountered problems, if the method still cannot solve your problem, it is recommended to consult our Tech Support Team. <u>https://global.uniview.com/Support/Service\_Hotline/</u>

## **Operating Steps**

Step 1 Check the disk status under System>Disk>Disk.

Format the new disk before using it. Locate free space. Set the property as Read /Write.

| EZVMS<br>SYSTEM     |        |        |            | g Backup   | Banic       | System                     |              |                             |             | 👥 🔹 admin           |           |
|---------------------|--------|--------|------------|------------|-------------|----------------------------|--------------|-----------------------------|-------------|---------------------|-----------|
|                     |        |        | Basic      | Disk       | Network     | Protocols & Inter          | Security     | Maintenance Primary/Replica | Map Config  |                     |           |
| Disk Array          | Server | 28     | Unicom     | Ŧ          |             |                            |              |                             |             |                     |           |
| Disk                | 0      | Format | Read Only  | Read/Write |             |                            |              |                             |             |                     |           |
| Network Disk        |        | Slot 韋 |            | Device \$  |             | Status 💠                   | Total (GB) 🛊 | Free (GB) \$                | Property \$ | Disk Group Property | Server \$ |
| Allocate Space      |        | 1      |            | Local Disk |             | <ul> <li>Normal</li> </ul> | 891.26       | 516.25                      | Read/ 🛩     | Normal St 👻         | Unicom    |
| Disk Group Property | 2      |        | Local Disk |            | III No Disk | 0.00                       | 0.00         | Read/Write                  |             | Unicom              |           |
| Advanced            |        | 3      |            | Local Disk |             | 🖩 No Disk                  | 0.00         | 0.00                        | Read Only   |                     | Unicom    |
|                     |        | 4      |            | Local Disk |             | 🗰 No Disk                  | 0.00         | 0.00                        | Read/ ~     |                     | Unicom    |
|                     |        | 5      |            | Local Disk |             | 🗰 No Disk                  | 0.00         | 0.00                        | Read/ 👻     |                     | Unicom    |
|                     |        | 6      |            | Local Disk |             | III No Disk                | 0.00         | 0.00                        | Read" -     |                     | Unicom    |
|                     |        | 7      |            | Local Disk |             | 🖩 No Disk                  | 0.00         | 0.00                        | Read/ +     |                     | Unicorn   |
|                     |        | 8      |            | Local Disk |             | 🔳 No Disk                  | 0.00         | 0.00                        | Raad/ 🔶     |                     | Unicom    |
|                     |        | 9      |            | Local Disk |             | 🖩 No Disk                  | 0.00         | 0.00                        | Read/ 👻     |                     | Unicom    |
|                     | 8      | 10     |            | Local Disk |             | 🔳 No Disk                  | 0.00         | 0.00                        | Read" 🛩     |                     | Unicorn   |
|                     |        | 11     |            | Local Disk |             | 🖩 No Disk                  | 0.00         | 0.00                        | Read/ +     |                     | Unicorn   |
|                     |        | 12     |            | Local Disk |             | III No Disk                | 0.00         | 0.00                        | Read/ +     |                     | Unicorn   |
|                     |        | 13     |            | Local Disk |             | # No Disk                  | 0.00         | 0.00                        | Rend" +     |                     | Unicorn   |
|                     |        |        |            |            |             |                            | Total 16 🧹   | 1 > 20/page -               | Go to 1     |                     |           |

**Step 2** You can use the default time template if you want to set up all-day recording (default Time Template is **7\*24)**.

| EZVMS<br>System    | Home  | Basic        | 5    | Statistics | System |        |                                 | : admin Change Password 仪 Logout Help •<br>同 단 |
|--------------------|-------|--------------|------|------------|--------|--------|---------------------------------|------------------------------------------------|
|                    |       | Organization | User | Person     | Device | Server | Batch Config Recording Schedule |                                                |
| Recording Schedule | + Add | Delete       |      |            |        |        |                                 | Q Please enter keywords.                       |
| Time Template      | Name  | • •          |      |            |        |        |                                 | Operation                                      |

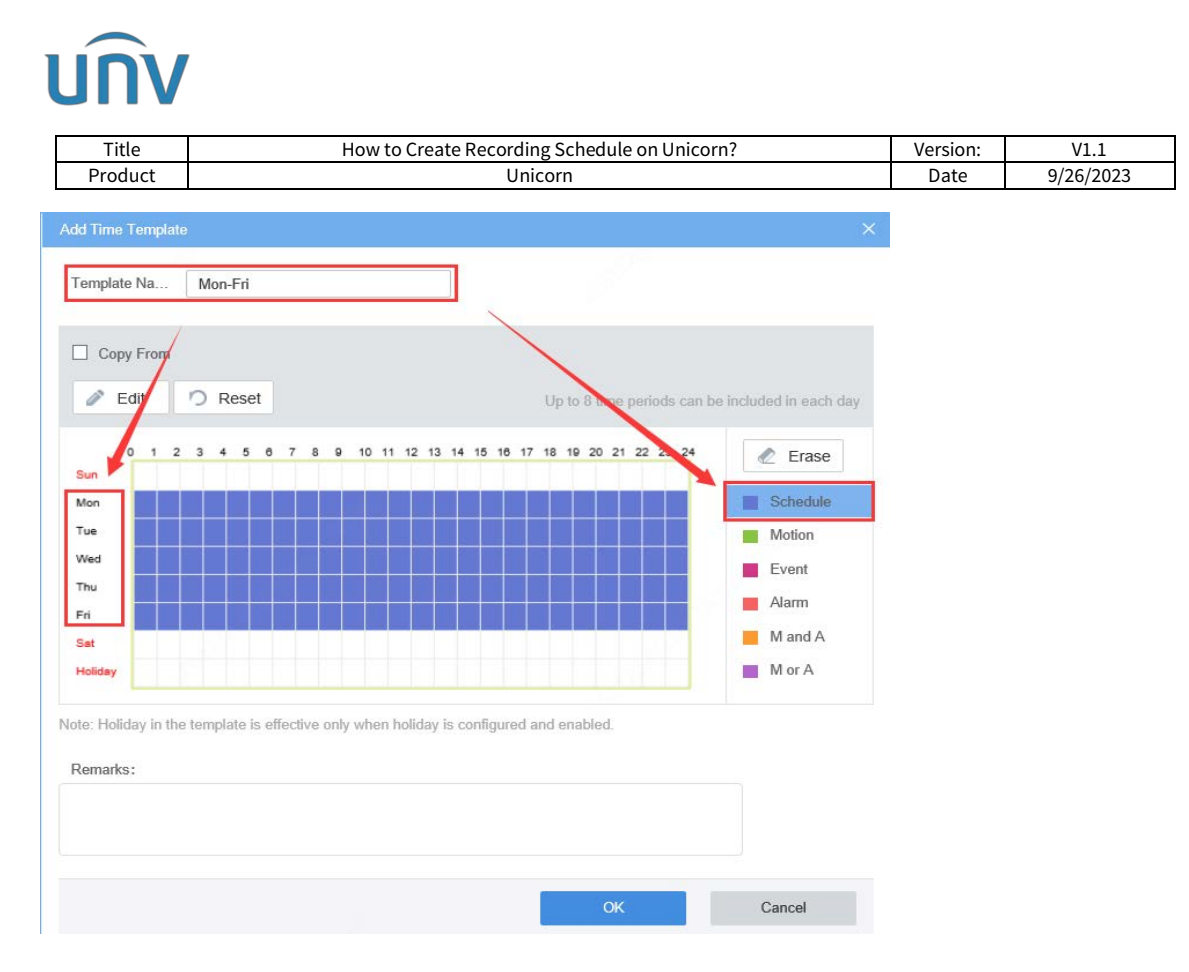

#### How to create a new Time Template?

- 1 Click Add, input a new template name and click Edit.
- **2** Select start time and end time. And Plan Type select **Schedule**.
- **3** Select from Monday to Friday.

#### **Step 3** Set recording schedule under **Basic>Recording Schedule>Recording Schedule>Add**.

Choose the camera or NVR you wish to set recording schedule with, Time template **All Day** and Stream.

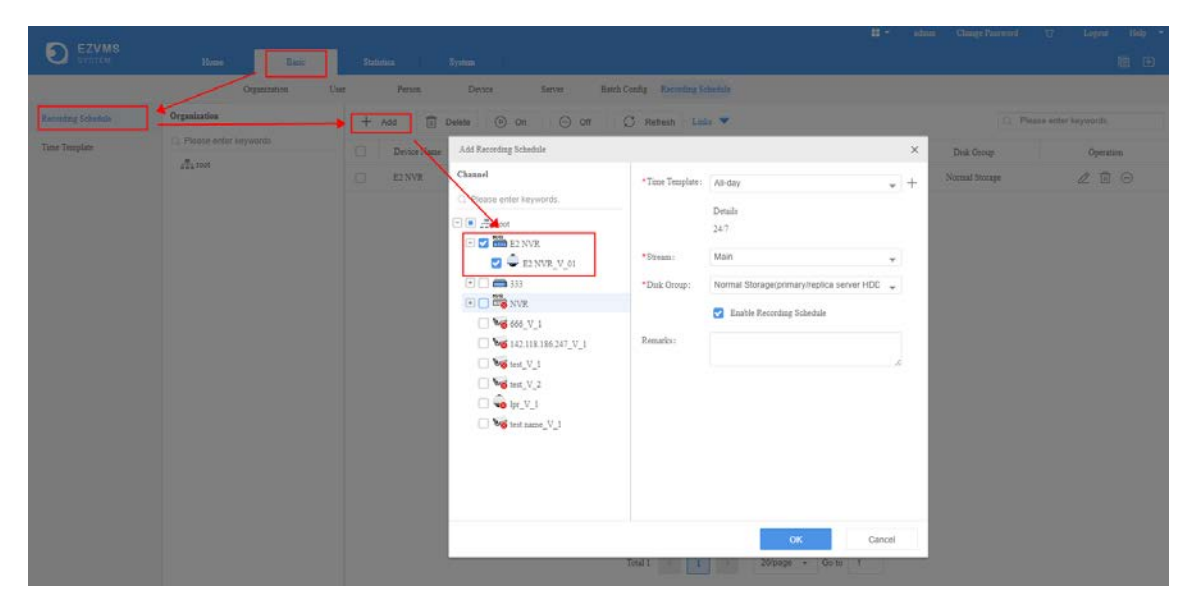

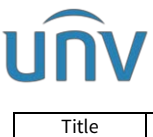

| Title   | How to Create Recording Schedule on Unicorn? | Version: | V1.1      |
|---------|----------------------------------------------|----------|-----------|
| Product | Unicorn                                      | Date     | 9/26/2023 |

Check recording status under **Statistics>Server>Recording** when the configuration is completed (Status On and Diagnosis Normal means working normally).

|                          | Home Back                        | Statistics        |                  |           |               |            |                  | #**                           | admin             | Change Paurwurd          | U                    | Logand Mody -             |  |  |
|--------------------------|----------------------------------|-------------------|------------------|-----------|---------------|------------|------------------|-------------------------------|-------------------|--------------------------|----------------------|---------------------------|--|--|
|                          | Server De                        | ice Log           |                  |           |               |            |                  |                               |                   |                          |                      |                           |  |  |
| Server Status            | Organization                     | Server: Unicorn   | <b>▼</b> Sta     | All .     |               | * Records  | g Type: Manual I | Recording ×                   | *                 |                          | Search               | Reset                     |  |  |
| SMART Test               | Piese or for knywords.     Autor | Export            | Export           |           |               |            |                  |                               |                   |                          |                      | C. Please enter keywords. |  |  |
| Network<br>Online User   | a cloud                          | Channel Name 🍦 De | vice Na Organiza | Server \$ | Recording Typ | Status ‡   | Diagnosss 🛊      | Recordin<br>g Space<br>(GB) 🛊 | Stream T<br>ype 😂 | Frame R.<br>ate(\$ps) \$ | Bit Rate<br>(Köps) 🚦 | Resolution \$             |  |  |
| Bandwidth<br>Packet Loss |                                  | E2 NVR_V_01 E2    | NVR root         | Unicom    | Normal Record | <b>0</b> 0 | Normal           | 99                            | Main              | 30                       | 371                  | 2890x1624(16<br>34P)      |  |  |
| Server Performance       |                                  |                   |                  |           |               | 1          |                  |                               |                   |                          |                      |                           |  |  |
| Storage Capacity         |                                  |                   |                  |           |               |            |                  |                               |                   |                          |                      |                           |  |  |
| Recording                |                                  |                   |                  |           |               | 1          |                  |                               |                   |                          |                      |                           |  |  |